### TurboTax Import Functionality

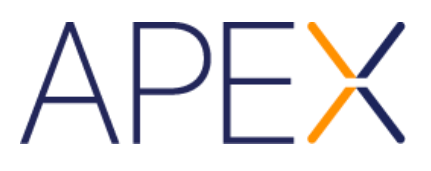

In order to help prepare you for the upcoming tax season, Apex is providing the following summary of Intuit's on-screen instructions for TurboTax.

1. After starting a new return, from the File menu, select Import, then From Financial Institution.

| Edit View Tools                            | Online He | lp                          |
|--------------------------------------------|-----------|-----------------------------|
| New Tax Return                             | Ctrl+N    |                             |
| Open Tax Return                            | Ctrl+O    | ar -                        |
| Save<br>Save As<br>Password<br>Save to PDF | Ctrl+S    | XES STATE TAXES REVIEW FILE |
| Remove State Return                        |           | fer Last Year's Tax Return  |
| import                                     | •         | From Accounting Software    |
| Remove Imported Da                         | ta        | From Financial Institution  |
| Print<br>Preview                           | Ctrl+P    | From ItsDeductible Online   |
|                                            |           |                             |
| Electronic Filing                          | ,         | -                           |
| Electronic Filing<br>Sign in               | ,         |                             |

Browse for Your Return

Select Browse to find your return on your computer. We support files from TurboTax (.tax2017 & .pdf), H&R Block at Home (.t17 & .pdf) and TaxAct (.pdf).

2. On the next screen, type "Apex" into the field titled 'I'm looking for' and then select 'Apex Clearing Corporation.'

# **TurboTax Import Functionality**

| 🔮 TurboTax Premier 2018 |                |             |        |      |                |  |  |
|-------------------------|----------------|-------------|--------|------|----------------|--|--|
| File Edit View Too      | ls Online Help |             |        |      |                |  |  |
| inturt.                 |                |             |        |      | Federal Refund |  |  |
| 🔮 turbot                | aX. Premier    |             |        |      | \$0            |  |  |
| PERSONAL INFO           | FEDERAL TAXES  | STATE TAXES | REVIEW | FILE |                |  |  |

### Let Us Enter Your Bank and Brokerage Tax Documents

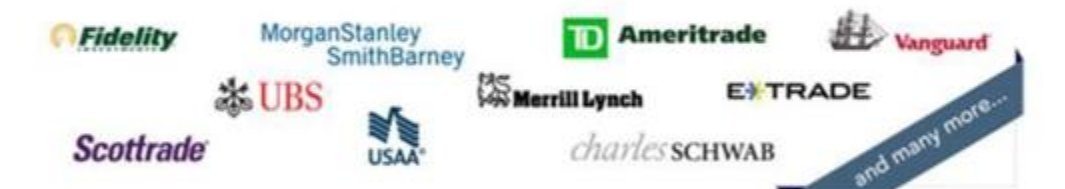

We can retrieve documents like 1099-INT and 1099-DIV directly from banks and brokerages and enter them into your tax return for you. By partnering with hundreds of financial institutions, we're able to <u>import</u> your information so you don't have to type it in. Importing is safe, fast, and accurate.

| in rooking for.      |   |
|----------------------|---|
| Apex                 | × |
| Select an item below |   |
|                      |   |

- 3. Click Continue. Next, you will be presented with a login screen. To log in, follow these steps:
  - In the Apex User ID field, you will need to enter 10- and your account number. For example, for account 5FXXXXXX enter 10-5FXXXXXX as the Apex User ID.
  - In the Apex Password field, you will enter the Tax ID number (without dashes) that is associated with the account. For most customers, this will be your Social Security Number. However, if your account is an entity account, then it may be a Tax ID number.

# **TurboTax Import Functionality**

| Unturbotax. Premier |               |             |        | Federal Retund | Forms                             |
|---------------------|---------------|-------------|--------|----------------|-----------------------------------|
| PERSONAL INFO       | FEDERAL TAXES | STATE TAXES | REVIEW | FILE           | Search a topic or ask a question. |

#### Sign on to Apex Clearing Corp

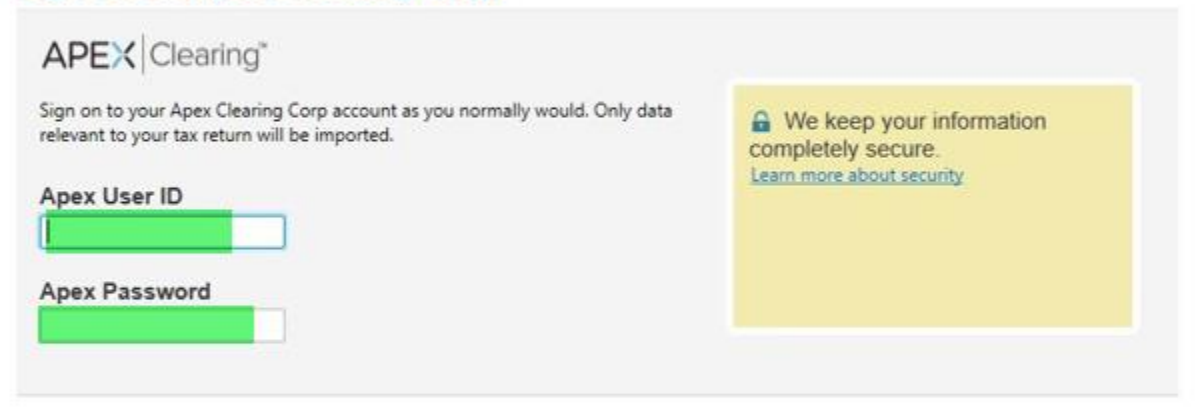

If you have an Apex Online account enter your User ID and Password. Otherwise, Enter 10- plus your account number as the Apex User ID. Enter the tax ID number that is associated with your account as the Apex Password. By accepting and using the import capability provided by Apex, you assume full responsibility for the accuracy of your tax return. It is essential that you verify the information prior to submitting your tax return to the IRS. For further assistance, please e-mail tax@apexclearing.com or click here: <a href="mailto:apexclearing.com">apexclearing.com</a> or click here: <a href="mailto:apexclearing.com">apexclearing.com</a>

| Back |   |                         | Skip Import | Continue |
|------|---|-------------------------|-------------|----------|
|      | • | Click <b>Continue</b> . |             |          |

4. Once you select Continue and your login credentials are validated, you will be presented with a screen identifying which forms and information is available for import. Follow the on-screen instructions to select the information you wish to include.

Please note that the Turbo Tax application has data import limitations:

- If there are more than 500 1099-B transactions per return, then the customer will need to utilize the desktop software version which can accommodate up to 2,200 1099-B transactions per return.
- If the customer has more than 2,200 transactions, they will not be able to use the TurboTax import function and may have to utilize other means to file their return.